## آموزش حذف کردن کاربر درکلاس ادوبی کانکت (adobe connect).

در این آموزش تصویری به شما مدرسان و اساتید عزیز آموزش خواهیم داد که چگونه کاربری را از کلاستان در ادوبی کانکت (adobe connect) اخراج کنید پس با ما همراه باشید.

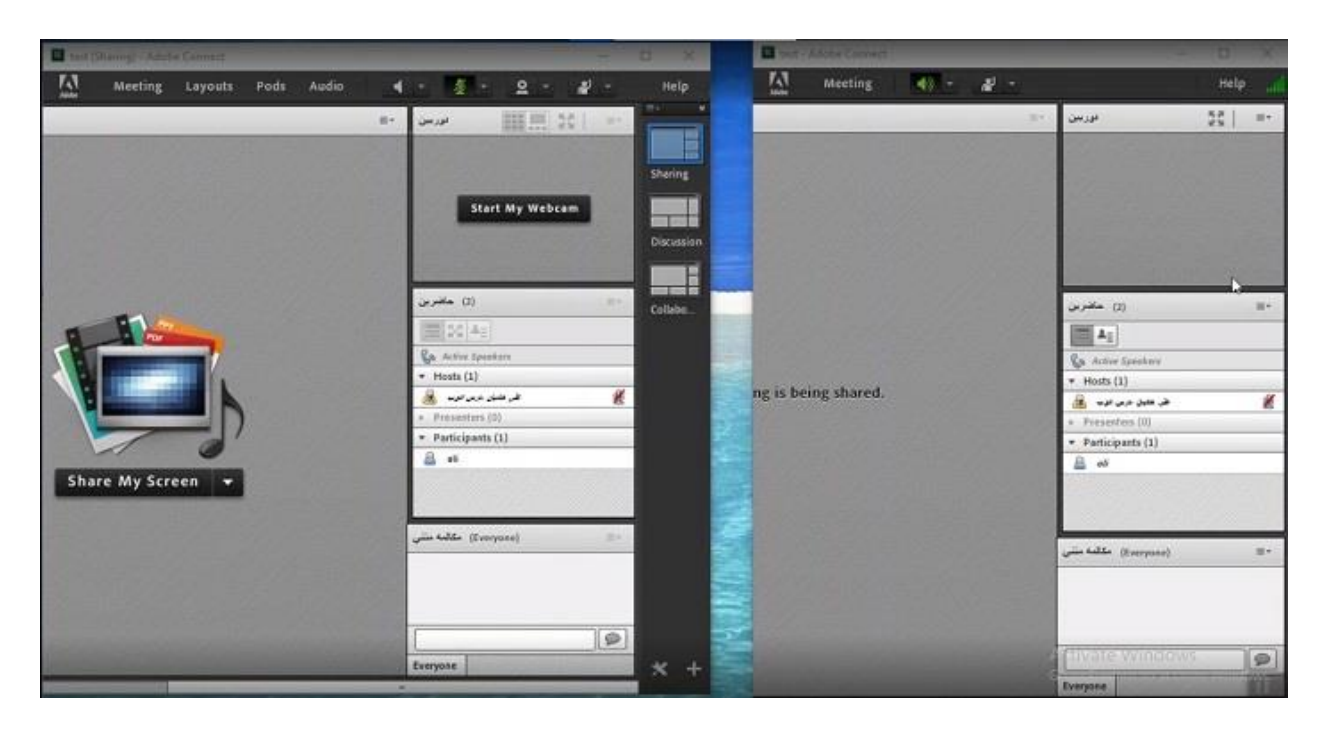

همانطور که می بینید سمت راست صفحه، صفحه ی دانشجو می باشد و سمت چپ صفحه نیز صفحه استاد است.

اگر دانشجویی به هر دلیلی مثلا به این دلیل که دانشجوی این کلاس نباشد و بخواهیم این فرد را از کلاس بیرون کنیم، ابتدا در این سمت فرد را انتخاب می کنیم.

توجه داشته باشید که هر تعداد دانشجویی را می توان در این سمت انتخاب کرد و در مرحله بعدی دکمه کنترل را پایین نگه می داریم و روی هر تعداد دانشجویی که خواستیم کلیک می کنیم این کاردقیقا شبیه select کردن فایل در ویندوزمی باشد.

| Direct (Sharing) - Adulter Connect - D. X. |                                                                                                    |                                                                                                    |            |        | U tur-Ante Connet - D V |          |                                                  |         |
|--------------------------------------------|----------------------------------------------------------------------------------------------------|----------------------------------------------------------------------------------------------------|------------|--------|-------------------------|----------|--------------------------------------------------|---------|
| Meeting Layouts                            | Pods Audio ┥                                                                                                    | - 12 - 2 - 4                                                                                                    | ) - Help   |        | Meeting                 | 40 - 4 - |                                                  | Help    |
|                                            | 4                                                                                                    | and the sector                                                                                                    | Shering    |        |                         | -        | الرسن                                            | 26   m- |
|                                            | Start Private Chat<br>Erable Microphone<br>Erable Drawing<br>Erable Drawing<br>Request Screen Share<br>Make Host<br>Erable Presenter | متعدد مع بالمحمد مع المعربين (3)                                                                                                 | Discussion |        | ng is being shared.     |          | (2) مالدرین                                      | -       |
| Share My Screen V                          |                                                                                                    | <ul> <li>K Ag</li> <li>Age Active Speakers</li> <li>Hoats (1)</li> <li>Age Active Constant (1)</li> <li>Breastern (1)</li> </ul> | 0          | n      |                         |          | اللہ اللہ اللہ اللہ اللہ اللہ اللہ اللہ          | K       |
|                                            |                                                                                                    | Participants (1)                                                                                                    |            | 14 A.W |                         |          | Presenters (0)     Participants (1)     a     of |         |
|                                            |                                                                                                    | (Everyone)                                                                                                    | 15         | ALC AN |                         |          | (Everyons) مكانية مشي                            | H*      |
|                                            |                                                                                                    | Everyone                                                                                                    | 9          | M      |                         |          | Trvate window                                    | 9       |
|                                            | +                                                                                                    |                                                                                                    |            |        |                         |          | Everyone                                         | U.S.    |

بعد از این گزینه، گزینه ای هست به نام remove selective user روی این گزینه click می کنیم.

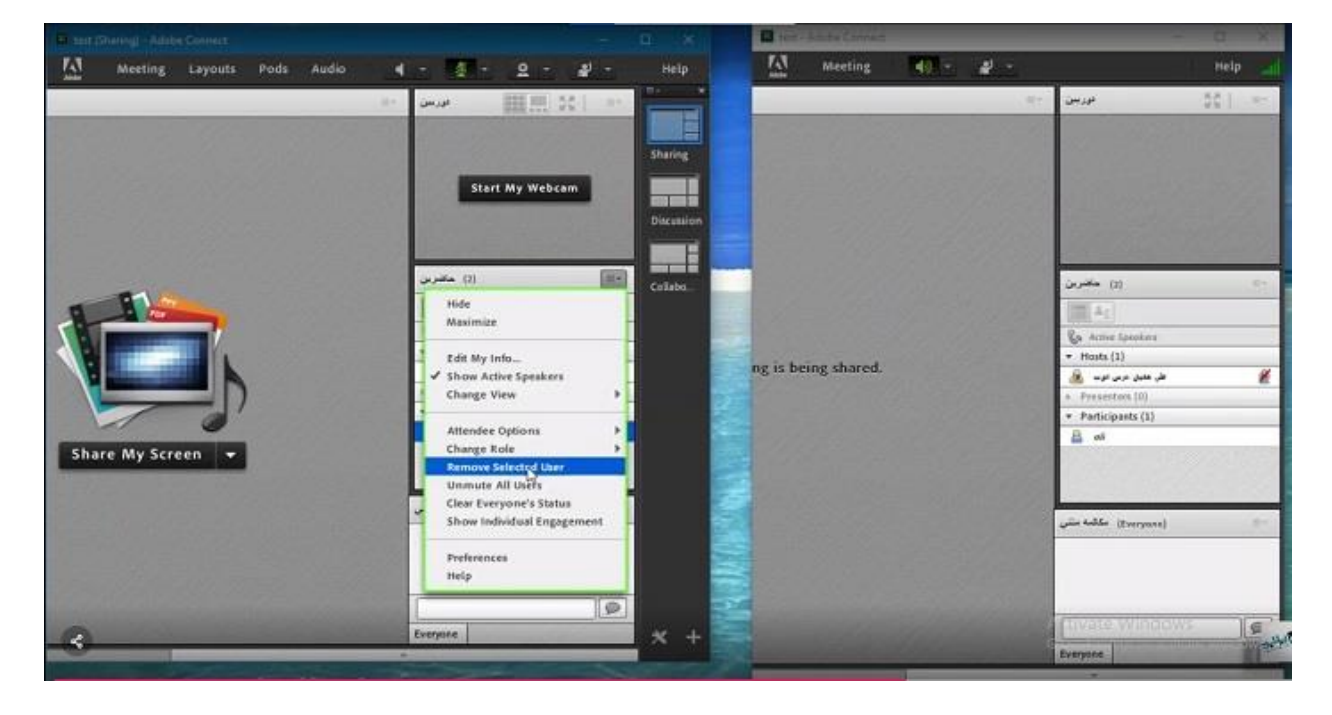

و همانطور که میبینیم دانشجو از کلاس ما در adobe connect اخراج شد ودر سمت دانشجو، دانشجو پیغام you have been asked to leave the room را مشاهده می کندکه این پیام به معنی این است که شما از کلاس خارج شده اید.

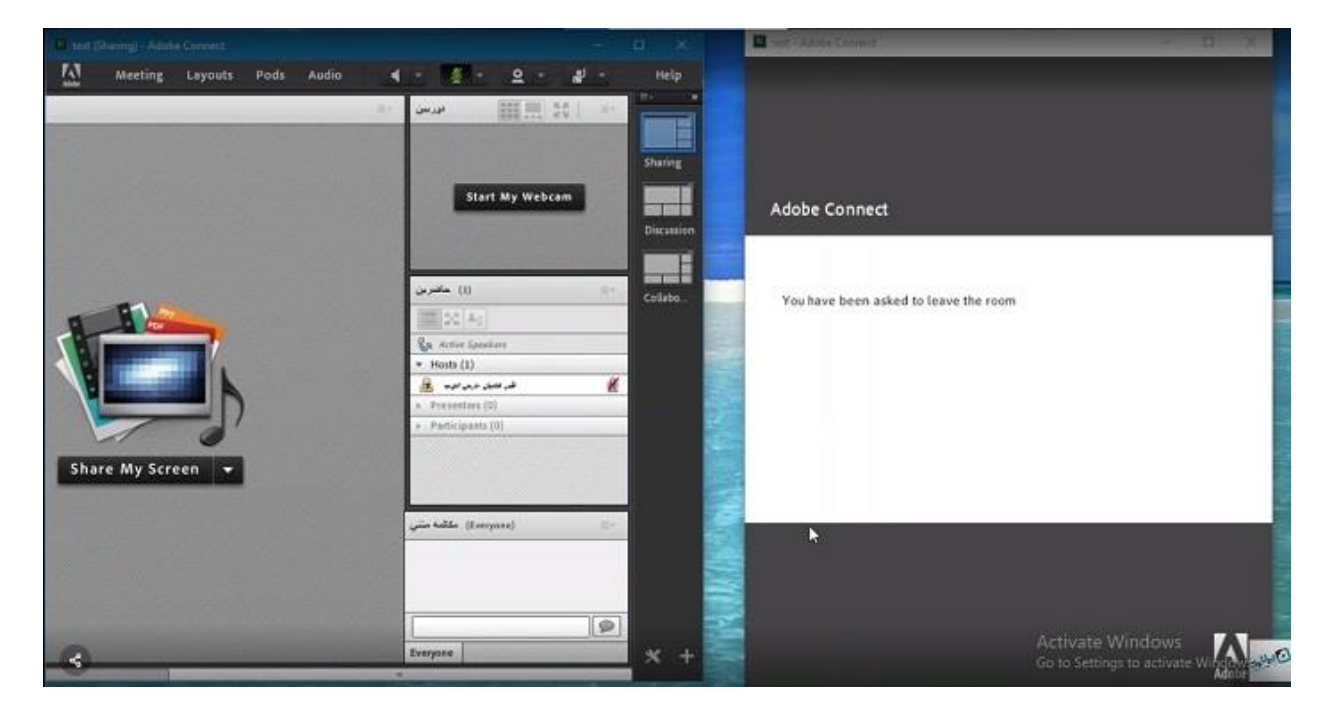

امیدوارم این آموزش برای شما مفید واقع شده باشد .